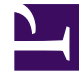

# **GENESYS**<sup>®</sup>

This PDF is generated from authoritative online content, and is provided for convenience only. This PDF cannot be used for legal purposes. For authoritative understanding of what is and is not supported, always use the online content. To copy code samples, always use the online content.

# Genesys Skills Management Automated Install and Upgrade Guide

Managing Global Events

## Contents

- 1 Managing Global Events
  - 1.1 Configuring PureConnect Billing Process Event
  - 1.2 Configuring Salesforce Billing Process Event

# Managing Global Events

This page allows you to set events that are common to your organization. For example, setting Salesforce or PureConnect billing process.

#### Important

Events listed on this page are accessible only by a Landlord / Tenant Admin.

## Configuring PureConnect Billing Process Event

Follow the steps below to configure the PureConnect billing process event in Skills Management. Note that you must be a Landlord / Tenant Admin to perform this procedure.

#### Prerequisite

Ensure that you have configured **PureConnect Billing Server details** in the **Global Settings** page.

| Global Events × 4                                             | +                           | Terent  | B page.     |         |          |                                                                                                    | - a x         |
|---------------------------------------------------------------|-----------------------------|---------|-------------|---------|----------|----------------------------------------------------------------------------------------------------|---------------|
| ← → C C Khyu/pdnadema.generge.com/performance/na/Sector       |                             |         |             |         |          |                                                                                                    | beografic 🙆 🚦 |
| SENESYS                                                       | Gahal Evnets                |         |             |         |          |                                                                                                    |               |
| × Ŧ                                                           | Event Name                  | Enabled | Scheduling  | Not Run | Last Run | Required Settings                                                                                                    |               |
| System<br>Terart Management<br>Glaut Phonters<br>Glain Events | Process Purelineage Billing |         | 00 : 10 UTC |         |          | Punctionness Billing Across Ray   Punctionness Billing Assess Ray   Punctionness Billing SIA Budatt   Punctionness Billing SIA Budatt   Punctionness Billing SIA Budatt      | Bair Devel    |
| Global Settings<br>Billing<br>Logout - admin                  | Process Sales/force Billing | o       | C 01 00 UTC |         |          | Huanane af Jain-Fore Nilling Server<br>Unervanie for Sandrarus Nilling Server<br>Pacament for Sandrarus Nilling Server<br>Certificate Thumbprist of Sandrarus Nilling Server | (mercent)     |
|                                                               |                             |         |             |         |          |                                                                                                    | Apply Changes |

1. Navigate to System > Global Events page.

- 2. Select the check box in the **Enabled** column for **Process PureConnect Billing** event. By default, this field is disabled.
- 3. In the **Scheduling** column, you can either define a duration or a specific time on the server by using the toggle switch. The **Process PureConnect Billing** event will run based on the schedule you setup in this column.
  - Enter the minutes such that the event runs for every *X* minutes, for example, 360 minutes. By default, the event is set to run every 1440 minutes.
  - By toggling the switch, you can change the schedule from every *X* minutes to a specific time on the server.
- 4. Click **Apply Changes** to save the settings.

#### Important

Once configured, you can also run the process manually by clicking the **Run Event** button.

### Configuring Salesforce Billing Process Event

Follow the steps below to configure the Salesforce billing process event in Skills Management. Note that you must be a Landlord / Tenant Admin to perform this procedure.

#### Prerequisite

Ensure that you have configured Salesforce Billing Server details in the **Global Settings** page.

1. Navigate to **System** > **Global Events** page.

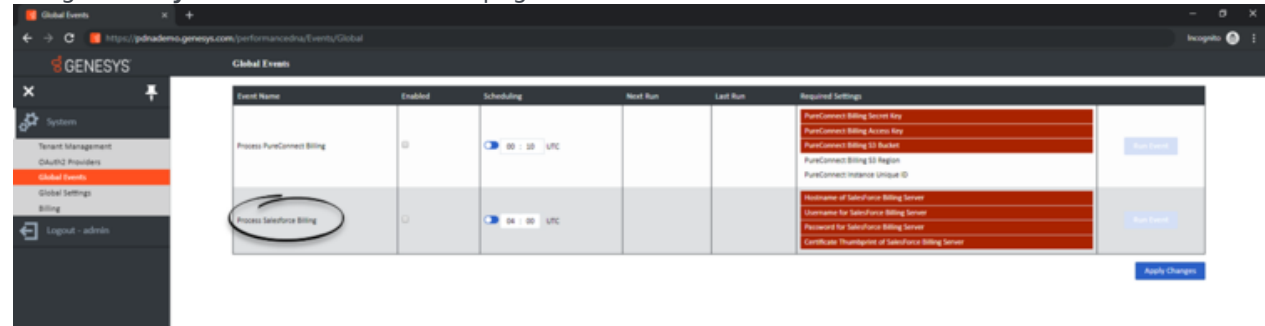

- 2. Select the check box in the **Enabled** column for **Process Salesforce Billing** event. By default, **Process Salesforce Billing** is disabled.
- In the Scheduling column, you can either define a duration or a specific time on the server by using the toggle switch. The Process Salesforce Billing event will run based on the schedule you setup in this column.
  - Enter the minutes such that the event runs for every *X* minutes, for example, 360 minutes. By default, the event is set to run every 1440 minutes.
  - By toggling the switch, you can change the schedule from every *X* minutes to a specific time on the server.
- 4. Click **Apply Changes** to save the settings.

#### Important

Once configured, you can also run the process manually by clicking the **Run Event** button.